## ขึ้นตอนการ Restore database Microsoft SQL Server 2017

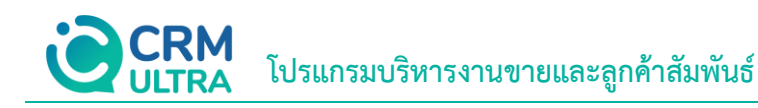

3

## สารบัญ

ขั้นตอนการ Restore Database Microsoft SQL Server 2017

\* หมายเหตุ : ผู้ใช้สามารถคลิกที่รายการสารบัญ เพื่อไปหน้าเอกสารดังกล่าวได้ทันที

## ขั้นตอนการ Restore Database Microsoft SQL Server

1. ให้ผู้ใช้กด "Start" เลื่อนสกอเมาส์ลงมาด้านล่างจะเจอ > "Microsoft SQL Server 2017" > "Microsoft SQL Server Management Studio" เพื่อทำการเปิดโปรแกรม Microsoft SQL Server ดังรูป

|          | Messaging                                    |                             |                                 |
|----------|----------------------------------------------|-----------------------------|---------------------------------|
| =        | Nicrosoft 365 (Office)                       | Productivity                |                                 |
|          | Microsoft Edge                               |                             | See all your<br>mail in one     |
|          | Microsoft Office 2013 ~                      |                             | place                           |
|          | Microsoft SQL Server 2017 ^                  | Microsoft 365 S             | Mail 💼                          |
|          | SQL Server 2017 Configuration Man<br>New     |                             | Play music at<br>home or on the |
|          | SQL Server 2017 Error and Usage Re<br>New    |                             | go.                             |
|          | SQL Server 2017 Import and Export<br>New     | Microsoft Edge Photos       | Spotify 😑                       |
|          | SQL Server 2017 Import and Export<br>New     | Explore                     |                                 |
|          | SQL Server 2017 Installation Center (<br>New | <b>a a</b>                  |                                 |
|          | Microsoft SQL Server Tools 18 ^<br>New       |                             |                                 |
|          | Analysis Services Deployment Wizar<br>New    | Microsoft Store Movies & IV | Solitaire & Ca                  |
| 8        | Database Engine Tuning Advisor 18<br>New     |                             |                                 |
| D        | Microsoft SQL Server Management<br>New       |                             | Play                            |
|          | SQL Server Profiler 18                       |                             | , idy                           |
|          | iii Microsoft Store                          |                             |                                 |
| <u>ت</u> | Sixed Reality Portal                         |                             |                                 |
| Ф        | 4 Mobile Plans                               |                             |                                 |

 จากนั้นระบบจะแสดงหน้าต่าง Connect to Server ขึ้นมา เมื่อผู้ใช้ระบุรหัสผ่านเรียบร้อยแล้ว ให้ผู้ใช้กดปุ่ม "Connect" เพื่อ เข้าสู่ระบบ ดังรูป

| 🖵 EConnect to Server | ×                                             |
|----------------------|-----------------------------------------------|
|                      | SQL Server                                    |
| Server type:         | Database Engine 🗸 🗸                           |
| Server name:         | DESKTOP-LA484M8\SQL2017 V                     |
| Authentication:      | SQL Server Authentication $\qquad \checkmark$ |
| Login:               | sa 🗸 🗸                                        |
| Password:            |                                               |
|                      | Remember password                             |
|                      | Connect Cancel Help Options >>                |

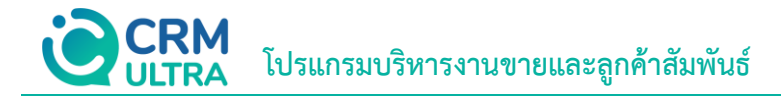

3. ให้ผู้ใช้คลิกขวาที่ Folder "Database" เลือก "Restore Database..." ดังรูป

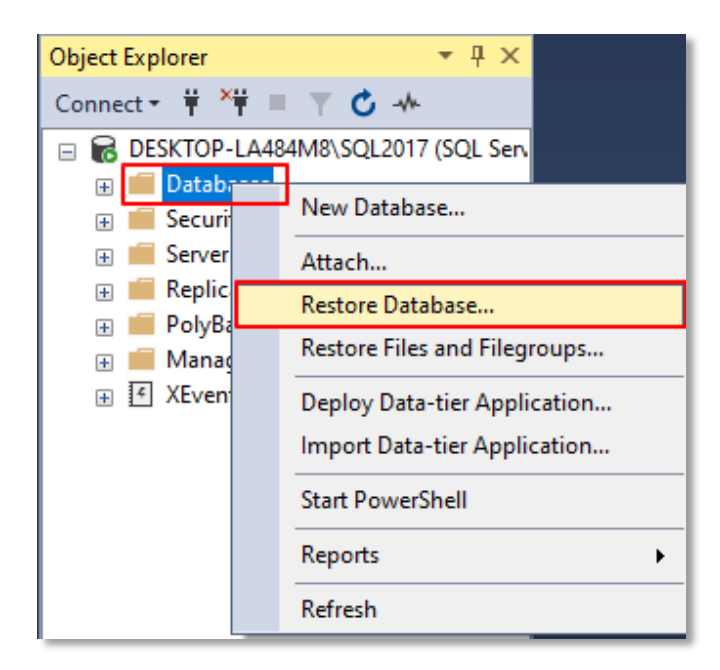

4. ระบบจะแสดงหน้าต่าง Restore Database ขึ้นมา ให้ผู้ให้กดปุ่ม "General" > Check Box ในช่อง "Device:"
 \*... (เพื่อเรียกสถานที่จัดเก็บไฟล์ Database)" ดังรูป

| \\ Restore Database -                     |                                                                            | – 🗆 ×                 |
|-------------------------------------------|----------------------------------------------------------------------------|-----------------------|
| No backupset selected to be restored      | i.                                                                         |                       |
| Select a page                             | 🕼 Script 🕞 😧 Help                                                          |                       |
| Files<br>Options                          | Source                                                                     |                       |
|                                           | Database:     Device:                                                      |                       |
|                                           | Database:                                                                  | V                     |
|                                           | Destination                                                                |                       |
|                                           | Restore to:                                                                | Timeline              |
|                                           | Restore plan<br>Backup sets to restore:                                    |                       |
|                                           | Restore Name Component Type Server Database Position First LSN Last LSN Ch | neckpoint LSN Full LS |
|                                           |                                                                            |                       |
| Connection                                |                                                                            |                       |
| <b>y₩</b> DESKTOP-LA484M8\SQL2017<br>[sa] |                                                                            |                       |
| View connection properties                |                                                                            |                       |
| Progress                                  | 5                                                                          | >                     |
| Ready                                     |                                                                            | Verify Backup Media   |
|                                           | ОК Са                                                                      | ncel Help             |

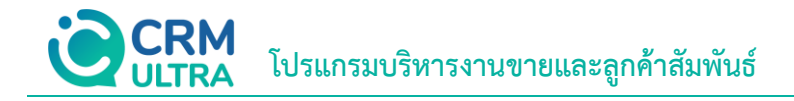

5. ระบบจะแสดงหน้าต่าง Specify Backup ขึ้นมา ให้ผู้ใช้กดปุ่ม "Add" ดังรูป

| - Select backup devices               |                                   |       |      | ×        |   |
|---------------------------------------|-----------------------------------|-------|------|----------|---|
| Specify the backup media and its loca | ation for your restore operation. |       |      |          |   |
| Backun media tuna:                    | File                              | ~     |      |          |   |
| backup media type.                    | THE                               | Ť     |      |          |   |
| Backup media:                         |                                   |       |      |          | _ |
|                                       |                                   |       |      | Add      |   |
|                                       |                                   |       |      | D        |   |
|                                       |                                   |       |      |          |   |
|                                       |                                   |       | (    | Contents |   |
|                                       |                                   |       |      |          |   |
|                                       |                                   |       |      |          |   |
|                                       |                                   |       |      |          |   |
|                                       |                                   |       |      |          |   |
|                                       |                                   |       |      |          |   |
|                                       |                                   |       |      |          |   |
|                                       | 011                               | ~     |      |          |   |
|                                       | OK                                | Cance | el 👘 | Help     |   |
|                                       |                                   |       |      |          |   |

6. ระบบจะแสดงหน้าต่าง Locate Backup File ขึ้นมา ให้ผู้ใช้เลือกสถานที่จัดเก็บไฟล์ Database เมื่อเลือกเรียบร้อยแล้ว ให้ ผู้ใช้กดปุ่ม "OK" ดังรูป

| 冒 Locate Backup File - | DESKTOP-LA484M8\S |                                                                                                    | _                   |             | ×     |   |
|------------------------|-------------------|----------------------------------------------------------------------------------------------------|---------------------|-------------|-------|---|
| Backup File location:  | D:\               |                                                                                                    | Ċ                   |             |       | Q |
| C:                     |                   | SRECYCLE.BIN<br>IOS Windows<br>Recovery<br>System Volume Informatio<br>TimeSheet<br>Sanahssinanu<br>Nai Outlook | n                   |             |       |   |
| File name:             | db_cmultra.bak    |                                                                                                    | Backup Files(*.bak; | *.tm;*.log) |       | ~ |
|                        |                   |                                                                                                    | ОК                  | C           | ancel |   |

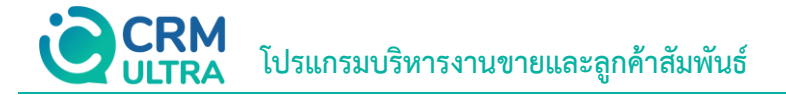

7. ระบบจะแสดงชื่อไฟล์ Backup ที่ผู้ใช้ได้มีการเลือกเมื่อสักครู่อีกครั้ง จากนั้นคลิกปุ่ม "OK" ดังรูป

| - Select backup devices             | -                                  |        |   | ×        |  |
|-------------------------------------|------------------------------------|--------|---|----------|--|
| Specify the backup media and its lo | cation for your restore operation. |        |   |          |  |
| Backup media type:                  | File                               | $\sim$ |   |          |  |
| Backup media:                       |                                    |        |   |          |  |
| D:\db_cmultra.bak                   |                                    |        |   | Add      |  |
|                                     |                                    |        |   | Remove   |  |
|                                     |                                    |        | ( | Contents |  |
|                                     |                                    |        |   |          |  |
|                                     |                                    |        |   |          |  |
|                                     |                                    |        |   |          |  |
|                                     |                                    |        |   |          |  |
|                                     | ОК                                 | Cancel |   | Help     |  |
|                                     |                                    |        |   |          |  |

8. ระบบจะกลับมาที่หน้าต่าง Restore Database ดังรูป

| 💀 Restore Database - db_crmultra                                                                    |                                                                                                    |                                                                                                   |                                              |                          |                                               | -                      |                                    |
|----------------------------------------------------------------------------------------------------|----------------------------------------------------------------------------------------------------|---------------------------------------------------------------------------------------------------|----------------------------------------------|--------------------------|-----------------------------------------------|------------------------|------------------------------------|
| <ol> <li>Ready</li> </ol>                                                                           |                                                                                                    |                                                                                                   |                                              |                          |                                               |                        |                                    |
| Select a page                                                                                       | 🕤 Script 👻 😯 Help                                                                                                    |                                                                                                   |                                              |                          |                                               |                        |                                    |
| ♪ General<br>⇒ Files<br>♪ Options                                                                   | Source Database: Database: Database: Destination Database: Restore to: Restore plan Backup sets to restore: Restore db_cmultra-Full | D:\db_cmultra b<br>db_cmultra<br>db_cmultra<br>db_cmultra<br>The last backup 1<br>Database Backup | ak<br>taken (31 &wn<br>Component<br>Database | าคม 2566<br>Type<br>Full | 5 10:04-50)<br>Server<br>PUTCHARIN-PC\SQL2019 | Database<br>db_cmultra | V<br>V<br>Timeline<br>Postion<br>1 |
| Connection     V      VESKTOP-LA484M8\SQL2017     [sa]      Mew connection properties      Progress | 4                                                                                                    |                                                                                                   |                                              |                          |                                               |                        | >                                  |
| Oone Done                                                                                           |                                                                                                    |                                                                                                   |                                              |                          |                                               | Verify Ba              | ckup Media                         |
|                                                                                                    |                                                                                                    |                                                                                                   |                                              |                          | ОК                                            | Cancel                 | Help                               |

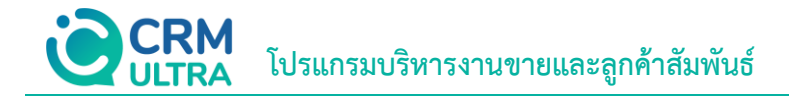

9. จากนั้นให้ผู้ใช้กดเลือก Tab "Options" > "check Overwrite the existing database" > "OK" ดังรูป

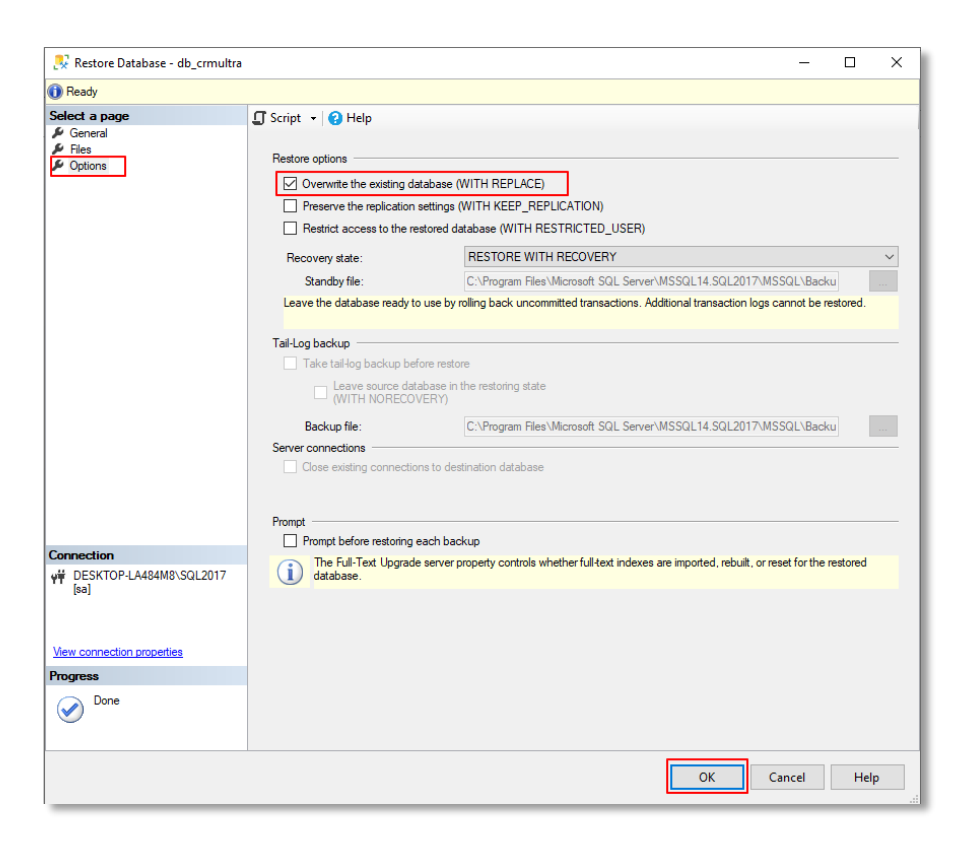

10. จากนั้นให้ผู้ใช้รอ Progress แสดงผล 100% ระบบจะแสดงหน้าต่าง Microsoft SQL Server Management Studio ขึ้นมา เพื่อยืนยันการ Restore ข้อมูลเสร็จสิ้น จากนั้นให้คลิกปุ่ม "OK"

| 民 Restore Database - db_crmultra                   |                                                                                                    |                                                                                                    |                                | _            |         | $\times$ |  |  |
|----------------------------------------------------|----------------------------------------------------------------------------------------------------|----------------------------------------------------------------------------------------------------|--------------------------------|--------------|---------|----------|--|--|
| Restoring: db_cmultra-Full Database                | Backup                                                                                                    |                                                                                                    |                                |              | 100%    | Stop     |  |  |
| Select a page<br>& General<br>& Files<br>& Options | Script  Help  Restore options  Overwrite the existing database  Preserve the replication settings Restrict access to the restored                                                                             | (WITH REPLACE)<br>s (WITH KEEP_REPLICATION)<br>database (WITH RESTRICTED_USER)                                   |                                |              |         | _        |  |  |
|                                                    | Recovery state:                                                                                                    | RESTORE WITH RECOVERY                                                                                            |                                |              |         |          |  |  |
|                                                    | Standby file:                                                                                                    | C:\Program Files\Microsoft SQL Server                                                                            | MSSQL14.SQL2017\MSS            | QL\Backu     |         | i        |  |  |
| Connection                                         | Leave the database ready to use by<br>Tail-Log backup<br>Tail-Log backup<br>Taik-Log backup before rest<br>Microsoft SQL Server I<br>Back<br>Server con<br>Close<br>Prompt<br>Prompt before restoring each bo | roling back uncommitted transactions. Ac<br>tore Management Studio X b_crmultra' restored successfully. OK ackup | kitional transaction logs car  | not be res   | stored. |          |  |  |
| Y#         DESKTOP-LA484M8\SQL2017           [sa]  | database.                                                                                                    | property controls whether full text indexes                                                                      | are imported, rebuilt, or rese | t for the re | stored  |          |  |  |
| 0                                                  |                                                                                                    |                                                                                                    | OK Car                         | icel         | Help    |          |  |  |